### **Procedure 1 Starting Application Registration**

The application registration can be made from 10:00 AM (Japan Standard Time) of the first day of the application period.

|                                        | JAPANESE   🛃 Manual   Logout                                                           |
|----------------------------------------|----------------------------------------------------------------------------------------|
| R立命館大学 Ritsumeikan University          | Account : EXP1000052<br>Name : Ritsu Mate<br>2017-01-25T13:32:00.017557 [ADK10A0] [OT] |
| [Ritsu-Mate My Page]                   |                                                                                        |
| Ritsu Mate's Page                      |                                                                                        |
| MESSAGE                                |                                                                                        |
|                                        |                                                                                        |
| MENU                                   |                                                                                        |
| Admission                              |                                                                                        |
| Register Application Information for L | Indergraduate Schools                                                                  |
| Register Application Information for G | Fraduate Schools                                                                       |
| ■Inquiry                               |                                                                                        |
| Inquiry for Admission                  |                                                                                        |

#### Note: Changing registered information

Once you click on "登録 / Register", your information cannot be changed anymore. Do not re-register your application. In case you need to modify your application, take the following procedures.

1) If the parts you need to make correction are shown on your Application Sheet, make that correction by hand directly on the printed Application Sheet.

2) If the parts you need to make correction do not appear on your Application Sheet, such as education information or international student information, contact the International Admissions Office to make that correction on your behalf.

# Procedure 2 Confirmation of "Terms and Conditions and Use of Personal Information"

Read the Terms and Conditions and Use of Personal Information in full, select "I agree," and click on "Next >".

|                                                                                     | R立命館大学 Ritsumeikan University                                                                                                    |                                                                                                    |                                                                                                    | 2012 01 2                                                                                                    | Account : EXP100<br>Name : Ritsu                                                                                                    | ogout<br>00052<br>u Mate |
|-------------------------------------------------------------------------------------|----------------------------------------------------------------------------------------------------|----------------------------------------------------------------------------------------------------|----------------------------------------------------------------------------------------------------|----------------------------------------------------------------------------------------------------|----------------------------------------------------------------------------------------------------|--------------------------|
|                                                                                     | [Ritsu-Mate My Page] > [Application Details Registration]                                                                                                    |                                                                                                    |                                                                                                    | 2017-01-25                                                                                                    | 113:33:47.252014 (ADH10FA                                                                                                    | ()[[01]                  |
|                                                                                     | Confirmation of Semester Of Graduate                                                                                                    | School                                                                                                    | Degree Program                                                                                                    | Major/Course                                                                                                    | Course                                                                                                    | •                        |
|                                                                                     | User Policy Enrollment<br>Examination Date Application Fee Personal<br>And Method                                                                                                    | ion                                                                                                    | Education<br>Information                                                                                                    | Questionnaire                                                                                                    | Confirmation of<br>Registration                                                                                                    | •                        |
|                                                                                     | Completed                                                                                                    |                                                                                                    |                                                                                                    |                                                                                                    | Information                                                                                                    |                          |
|                                                                                     | Terms and Conditions and Use of Per                                                                                                    | sonal Info                                                                                                    | ormation                                                                                                    |                                                                                                    |                                                                                                    |                          |
|                                                                                     | Please read the Terms of Use below, tick box if you agree                                                                                                    | e, and click N                                                                                                    | lext.                                                                                                    |                                                                                                    |                                                                                                    |                          |
|                                                                                     | User Policy                                                                                                    |                                                                                                    |                                                                                                    |                                                                                                    |                                                                                                    |                          |
|                                                                                     | (Purpose) • This user policy determines the conditions related to the applying to place an application (hereinafter called "the applying to place and application (hereinafter called "the applying to place and application (hereinafter called "the application") (hereinafter called "the application") (h | e use of Inte<br>applicant") an                                                                                                    | rnet applications (h<br>Id The Ritsumeikan                                                                                                    | ereinafter called "this<br>Trust (hereinafter ca                                                                                                    | service") between the place "<br>lled "the University").                                                                                                    | person                   |
|                                                                                     | (Applicant for this service)<br>• The application for this service must always be by the                                                                                                    | student to sit                                                                                                    | the examination or                                                                                                    | r by a guardian of tha                                                                                                    | t student.                                                                                                    |                          |
|                                                                                     | (Notes regarding the establishment of the application)<br>• To make an application, it is necessary to complete the<br>documents within the application period.<br>• The application period, the applicant has to<br>the application period, the applicant has paid the entran<br>documents necessary for the application have been acce<br>- An application cannot be accepted if the applicant does<br>- application.<br>• If applications are made simultaneously (with a single<br>periods, then the earlier of the detailis of the informati<br>- It is not possible to change the details of the information<br>- It is not possible to change the details of the application.                                                                                                    | e payment of<br>sed this servi-<br>te examinatio<br>pted by the L<br>is not provide i<br>application re<br>ions will apply<br>n after press<br>n after the ap | the entrance exami<br>ice and registered a<br>n fee with a payme<br>Jniversity.<br>the University with<br>the University with<br>sceipt number) for e<br>y,<br>ing the confirmatio<br>polication is establis | ination fee and the se<br>accurate application ir<br>ent method specified i<br>the information and of<br>examination dates the<br>n button for the appli<br>hed. | nding of the application<br>iformation and when, w<br>by this service and the<br>documents necessary fo<br>t have different applicat<br>cation registration. | ithin<br>r an<br>tion    |
| as materials for investigations<br>information to persons wishing<br>are published. | and research for future entrance ex<br>to advance to the university. It wi                                                                                                    | aminati<br>II not be                                                                                                    | rance examination<br>comart), credit car<br>been paid.                                                                                                    | n fee for this service:<br>d (VISA, MASTER, JC                                                                                                    | Convenience store (7-E<br>B, AMEX), Paypal, Alipa                                                                                                    | ileven,<br>IV            |
| * Basic policy of The Ritsumeil                                                     | an Trust regarding personal inform                                                                                                    | ation pr                                                                                                    | formation is regist<br>nt of this number.                                                                                                    | ered becomes necess                                                                                                    | ary for the application                                                                                                    |                          |
| User Policy 💿 I ag                                                                  | O I do not agree                                                                                                    |                                                                                                    | a third party after<br>ency for receipt of                                                                                                    | the conclusion of a c                                                                                                    | ontract for the outsourc<br>n fee, production of dat                                                                                                    | ing of<br>a on           |
| Back Next >                                                                         |                                                                                                    |                                                                                                    | hications methods<br>I be liable for any<br>For any other force                                                                                                    | or devices or due to t<br>compensation for dar<br>e majeure that is not                                                                                          | the maintenance of this<br>nages if the applicant or<br>attributable to the Unive                                                                            | ersity                   |
|                                                                                     |                                                                                                    |                                                                                                    | notice due to the o<br>he when it is poste                                                                                                    | operational status of t<br>d on this site.                                                                                                    | his service or other                                                                                                    |                          |
|                                                                                     |                                                                                                    |                                                                                                    | iction for any dispu                                                                                                    | ute between the appli                                                                                                    | cant and the University (                                                                                                    | or                       |
|                                                                                     |                                                                                                    |                                                                                                    | the examination                                                                                                    |                                                                                                    |                                                                                                    |                          |
|                                                                                     | The personal information obtained from the student to s<br>follows.                                                                                                    | t the examin                                                                                                    | tion in the sitting o                                                                                                    | of the entrance examin                                                                                                    | nation will be handled as                                                                                                    | •                        |
| $\mathbf{n}$                                                                        | (1) Purpose of use<br>[1] The implementation of the entrance examination (ap<br>implementation of entrance examination) and the select<br>[2] Notification and announcement of the examination rr<br>[3] The sending of various questionnaire investigations a<br>[4] The sending of narrance procedure documents to sur                                                                                                    | plication proc<br>on process<br>sults<br>fter the entra<br>ccessful applic                                                                                    | essing, sending of e<br>ince examination<br>cants                                                                                                    | examination admission                                                                                                    | n ticket, etc., and                                                                                                    |                          |
|                                                                                     | <ul> <li>[5] The sending to successful applicants of guidance on l<br/>cooperative)</li> <li>[6] The transfer to the personal information on the stude<br/>nave completed the second stage of entrance procedure</li> </ul>                                                                                                    | ife after unive<br>ent to be used<br>a only)                                                                                                    | ersity entrance (hou<br>d by the university a                                                                                                    | using mediation, accid                                                                                                    | ent insurance and<br>iniversity (for persons w                                                                                                    | ho                       |
| $\sim$                                                                              | (2) Management of personal information<br>The personal information of the student to sit the exami-<br>prevent leaks, loss and damage, etc. (3) The outsourcing of work related to personal informat                                                                                                    | nation will be<br>ior                                                                                                    | managed safely in a                                                                                                    | accordance with the li                                                                                                    | aws and ordinances to                                                                                                    |                          |
| $\sim$                                                                              | Work which involves the handling of personal informatio<br>regarding the appropriate handling of personal informati<br>personal information data.<br>(4) Statistical documents regarding the entrance examin<br>The personal information obtained from the student to s                                                                                                    | n nay be out<br>on and the re<br>ation<br>it the examina                                                                                                    | sourced to an exten<br>sult of this may be t<br>ation will be subject                                                                                                    | nal company after the<br>that the company is p<br>red to various statistic                                                                                       | e conclusion of a contract<br>ermitted to handle the<br>al processing and then u                                                                             | tused                    |
| $\sim$                                                                              | as materials for investigations and research for future en<br>information to persons wishing to advance to the univer-<br>are published.                                                                                                    | trance exami<br>sity It vill not                                                                                                    | nations and it will a<br>t be possible to ider                                                                                                    | lso be used for the pu<br>ntify individuals from t                                                                                                    | irpose of revealing<br>he statistical materials t                                                                                                    | hat                      |
| $\sim$                                                                              | * Basic policy of The Ritsumeikan Trust regarding person User Policy © I agree O I do not agree                                                                                                    | al nformatio                                                                                                    | n protection                                                                                                    |                                                                                                    |                                                                                                    |                          |
| $\sim$                                                                              | Back Next >                                                                                                    |                                                                                                    |                                                                                                    |                                                                                                    |                                                                                                    |                          |
| $\sim$                                                                              |                                                                                                    |                                                                                                    |                                                                                                    | (c) Ritsumei                                                                                                    | kan Trust. All rights rese                                                                                                    | erved.                   |

### **Procedure 3 Selection of Semester of Enrollment**

Select a semester of enrollment.

Note: Only the semesters that you can apply at the time you log in are displayed.

| [Ritsu-Mate My Page] > [/ | Application Details Registr | ratior | 1                             |   |               |                                 |                  |
|---------------------------|-----------------------------|--------|-------------------------------|---|---------------|---------------------------------|------------------|
| Confirmation of User      | Semester Of                 |        | College                       |   | Department    | Major/Course                    | Admission Method |
| rolicy                    | Enronment                   |        |                               |   |               |                                 | Examination      |
| Application Fee           | Personal<br>Information     |        | Information of High<br>School |   | Questionnaire | Confirmation of<br>Registration | Completed        |
| _                         |                             |        |                               |   |               | Information                     |                  |
| Semester of E             | Enrollment                  |        |                               |   |               |                                 |                  |
| Please select a Semest    | er of Enroliment.           |        |                               |   |               |                                 |                  |
|                           |                             |        | 201                           | 7 | April         |                                 |                  |
|                           |                             |        | 2017 S                        | e | ptember       |                                 |                  |
|                           |                             |        |                               |   |               |                                 |                  |
| < Back                    |                             |        |                               |   |               |                                 |                  |

# Procedure 4 Selection of College

Select a college from the list below.

Note: Only the colleges that you can apply at the time you log in are displayed.

| [Ritsu-Mate My Page] > [Application Details Registration] |                           |  |                               |  |               |  |                                 |                                                |  |
|-----------------------------------------------------------|---------------------------|--|-------------------------------|--|---------------|--|---------------------------------|------------------------------------------------|--|
| Confirmation of User<br>Policy                            | Semester Of<br>Enrollment |  | College                       |  | Department    |  | Major/Course                    | Admission Method<br>and Date of<br>Examination |  |
| Application Fee                                           | Personal<br>Information   |  | Information of High<br>School |  | Questionnaire |  | Confirmation of<br>Registration | Completed                                      |  |
| College                                                   |                           |  |                               |  |               |  | Information                     |                                                |  |

Please select a college listed below.

| College of International Relations             |
|------------------------------------------------|
| College of Information Science and Engineering |
| < Back                                         |

# **Procedure 5 Selection of Department**

#### Select a department.

Note: Only the departments that you can apply at the time you log in are displayed.

| [Ritsu-Mate My Page] >         | [Application Details Regis | tratio | n]                            |  |               |   |                                 |  |                                 |   |
|--------------------------------|----------------------------|--------|-------------------------------|--|---------------|---|---------------------------------|--|---------------------------------|---|
| Confirmation of User<br>Policy | Semester Of<br>Enrollment  |        | College                       |  | Department    | Þ | Major/Course                    |  | Admission Method<br>and Date of | ł |
| Application Fee                | Personal<br>Information    |        | Information of High<br>School |  | Questionnaire | Þ | Confirmation of<br>Registration |  | Completed                       |   |
| Department                     | Department                 |        |                               |  |               |   |                                 |  |                                 |   |
| Please select a depart         | Please select a department |        |                               |  |               |   |                                 |  |                                 |   |
| * Required field               |                            |        |                               |  |               |   |                                 |  |                                 |   |
| Department *                   | Department of Inte         | erna   | tional Relations 🔽            |  |               |   |                                 |  |                                 |   |
| < Back Next )                  | >                          |        |                               |  |               |   |                                 |  |                                 |   |
|                                |                            |        |                               |  |               |   |                                 |  |                                 |   |

# Procedure 6 Selection of Major

Select a major, and click on "Next >".

| [Ritsu-Mate My Page] >          | Application Details Regist | ration | 1                             |   |               |   |                                                |   |                                                |   |
|---------------------------------|----------------------------|--------|-------------------------------|---|---------------|---|------------------------------------------------|---|------------------------------------------------|---|
| Confirmation of User<br>Policy  | Semester Of<br>Enrollment  | ł      | College                       | Þ | Department    | Þ | Major/Course                                   | Þ | Admission Method<br>and Date of<br>Examination | Þ |
| Application Fee                 | Personal<br>Information    | ł      | Information of High<br>School | Þ | Questionnaire | Þ | Confirmation of<br>Registration<br>Information | ŀ | Completed                                      |   |
| Major/Course                    | Major/Course               |        |                               |   |               |   |                                                |   |                                                |   |
| Please select a major / course. |                            |        |                               |   |               |   |                                                |   |                                                |   |
| - Required field                |                            |        |                               |   |               |   |                                                |   |                                                |   |
| Department                      | Department of Inte         | rnati  | onal Relations                |   |               |   |                                                |   |                                                |   |
| Major *                         | Global Studies Majo        | or     |                               |   | ~             |   |                                                |   |                                                |   |
|                                 |                            |        |                               |   |               |   |                                                |   |                                                |   |
| < Back Next >                   |                            |        |                               |   |               |   |                                                |   |                                                |   |

### Procedure 7 Selection of Result Notification Date and Method

Read the Application Handbook thoroughly, and click on one of the result notification dates and methods.

If you are recommended by the principal of your school which has an agreement with Ritsumeikan University, check off 'Recommendation Admissions'.

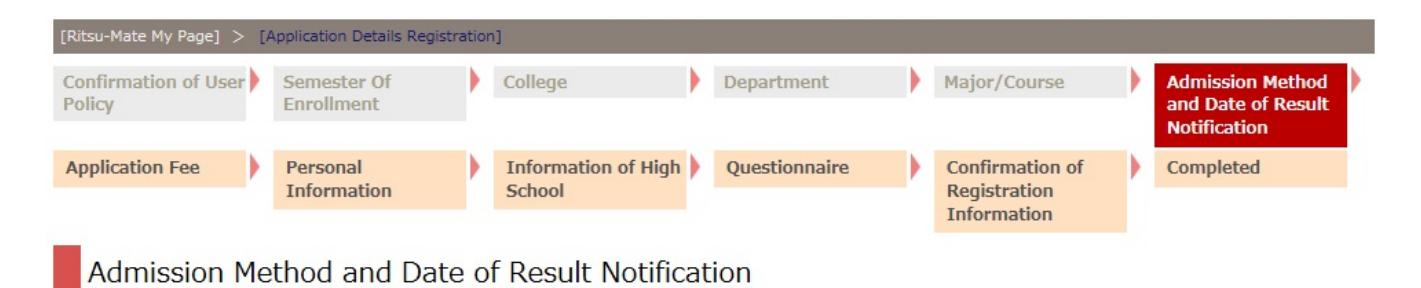

Please select the Admission Method and Date of Result Notification.

[For GS Major/GLA, AO Admissions]

To check the Date of Result Notification, please refer to 'Final Result' NOT 'Final Result/Call for Interview' which are indicated in the Application Handbook 4. Application Period and Other Key Dates.

If you are recommended by your high school under the agreement between RU and your school then choose 'Recommendation Admissions'.

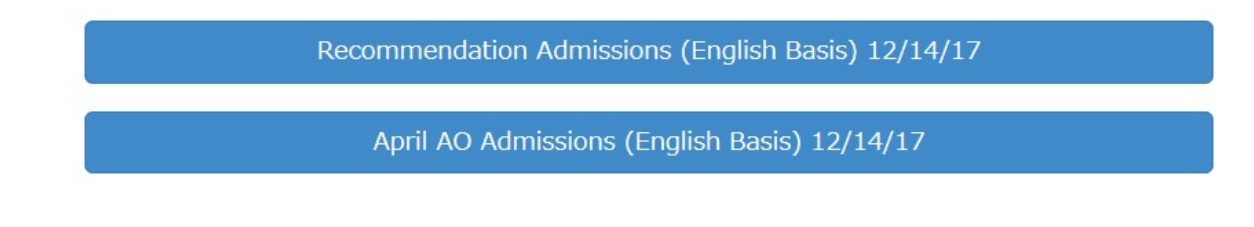

< Back

# STEP 3-1 Register Application

### **Procedure 8 Application Fee Confirmation**

Confirm the deadline for the payment of the Application Fee, and click on the "Next >". Note: Besides the displayed Application Fee, a transaction fee is also charged. The payment must be completed by 11:00 PM (Japan Standard Time) of the application deadline.

| [Ritsu-Mate My Page] > [A                        | Application Details Registr                  | atior | 1]                            |               |                                                |   |                                                |  |
|--------------------------------------------------|----------------------------------------------|-------|-------------------------------|---------------|------------------------------------------------|---|------------------------------------------------|--|
| Confirmation of User<br>Policy                   | Semester Of<br>Enrollment                    |       | College                       | Department    | Major/Course                                   |   | Admission Method<br>and Date of<br>Examination |  |
| Application Fee                                  | Personal<br>Information                      |       | Information of High<br>School | Questionnaire | Confirmation of<br>Registration<br>Information | ŀ | Completed                                      |  |
| Application Fe                                   | e                                            |       |                               |               |                                                |   |                                                |  |
| Your Application fee as<br>and the payment deadl | well as transaction<br>ine are listed below. | fee   | to be paid                    |               |                                                |   |                                                |  |
| Application Fee                                  | 5000                                         |       |                               |               |                                                |   |                                                |  |
| Payment Deadline                                 | 03/31/17                                     |       |                               |               |                                                |   |                                                |  |
|                                                  |                                              |       |                               |               |                                                |   |                                                |  |
| < Back Next >                                    |                                              |       |                               |               |                                                |   |                                                |  |

### **Procedure 9 Personal Information Registration**

Enter all the necessary information, and click on "Next >".

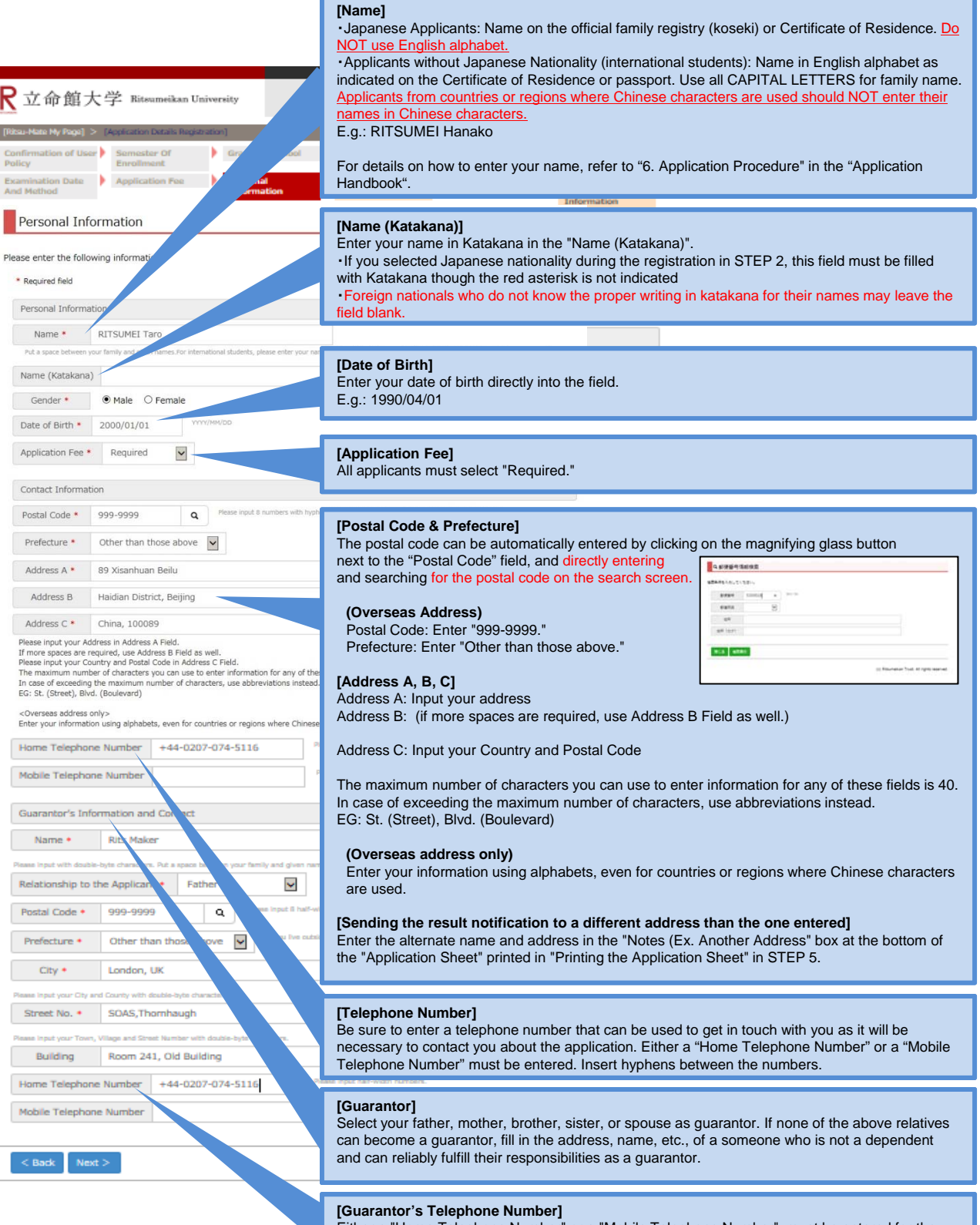

Either a "Home Telephone Number" or a "Mobile Telephone Number" must be entered for the guarantor's information. Insert hyphens between the numbers.

# **Procedure 10 High School Information Registration**

Enter all the necessary information, and click on "Next >".

### Information of High School

| ase enter the follow     | ing Information.                              | [High School Code & High School Name]                                                                                     |
|--------------------------|-----------------------------------------------|----------------------------------------------------------------------------------------------------|
| * Required field         |                                               | Click on the magnifying glass button, enter the high school name, and search.<br>Search is done by a partial match.       |
| Eligibility for Applic   | ation                                         | Please retype the "high school name" and "country" in English after the high school name gets filled in automatically.    |
| High School Details      | ;                                             | (Overseas High Schools)                                                                                                   |
| Academic Standing        | * Graduate of an Institution                  | Do not use the magnifying glass button search function.         High School Code: Enter "52000E" directly into the field. |
| Status *                 | Expected to graduate                          | High School Name: Enter the "high school name" and "country" in English directly into the field.                          |
| High School Code         | • 52000E <b>Q</b>                             |                                                                                                    |
| If you graduated from ov | erseas high schools, enter "52000E"for the co | ode and your high school name directly. Do not use the search function.                                                   |
| High School Name         | * ABC Foreign Language Hig                    | h School, China                                                                                                    |
| Hich School Course       | 2                                             |                                                                                                    |
| Founder of High So       | hool * National and Public                    | [High School Course]                                                                                                    |
| i canaci ci ingli ci     |                                               | (Overseas High Schools)                                                                                                   |
| (Estimated) Gradu        | ation Date * 2018/09                          | Please choose "Foreign School".                                                                                           |

### Procedure 11 Questionnaire Entry (Optional)

Put a check mark next to all applicable items, and click on "Next >". Your answer to this inquiry has no impact on your examination result.

### Questionnaire

Next >

< Back

Please complete the questionnaire below. Note:This questionnaire is for the purpose of future student recruitment and has no effects on your screening result.

| [Q1] What made you to apply for Ritsumeikan Un        | iversity (RU)? (Check all t   | hat apply.)                                             |
|-------------------------------------------------------|-------------------------------|---------------------------------------------------------|
| □ Intriguing educational context/curriculum           | Reasonable tuition fee        | $\Box$ Variety of available scholarships                |
| $\Box$ Charm of RU's global location (Japan) $\Box$ C | harm of RU campuses' loc      | ation (Kyoto, Osaka or Shiga)                           |
| □ Screening process that matches your credenti        | als                           |                                                         |
| $\Box$ Great after study prospects and options. (Emp  | oloyment; Graduate & Aca      | demia)                                                  |
| □ Vast selection of Exchange and study abroad         | options 🛛 🗆 RU's reputat      | ion and history                                         |
| Recommendation from teachers / family mem             | ber / alumni / faculty / sta  | affs / friend 🗌 Other                                   |
| [Q2] How did you find about "English-medium Ur        | dergraduate Programs" of      | Ritsumeikan University (RU)? (Check all that apply.)    |
| □ I heard about it from my teacher(s). □ My           | y family member(s) or rela    | tives told me about the programs.                       |
| I met Alumni and they recommended the pro-            | grams to me. 🛛 🗆 I recei      | ived explanation and talked to RU Faculty and/or Staff. |
| I heard it from my friend(s) and/or acquainta         | nce(s). 🗌 I saw the pro       | ograms on RU website.                                   |
| I saw an online advertisement or commercial.          | Facebook     Facebook     You | uTube 🗌 Instagram 🗌 WeChat                              |
| □ Other website(s), SNS(s), or television □           | I read RU brochures or pul    | blications.                                             |
| I found about RU from a magazine on tertiary          | studies or continuing edu     | cation.                                                 |
| □ I heard about it from RU overseas Office(s).        | □ A Study Abroad agen         | cy recommended RU to me.                                |
| □ I attended a Universities Fair. □ I found o         | ut from an Information Se     | ssion. 🗆 Other                                          |
|                                                       |                               |                                                         |

### **Procedure 12 Confirmation of Application Registration Details**

Confirm the information you have just entered, and click on "Register >". The applicant is strongly recommended to take a snapshot of this screen for record of your application details.

| Confirmation of User Policy       Semester Of Enrollment       College       Department       Major/Course       Admission Method and Date of Examination         Application Fee       Personal       Information of High       Questionnaire       Confirmation of Policy       Completed |    |
|----------------------------------------------------------------------------------------------------|----|
| Application Fee Personal Information of High Questionnaire Confirmation of Completed                                                                                                    | •  |
| Anomation School Registration                                                                                                    |    |
| Information                                                                                                    |    |
| Application Details                                                                                                    |    |
| Please confirm the following information.                                                                                                    |    |
| User Policy I agree                                                                                                    |    |
| Semester of Enrollment 2017 April                                                                                                    |    |
| College of International Relations                                                                                                    |    |
| Department of International Relations                                                                                                    |    |
| Major Global Studies Major                                                                                                    |    |
| Admission Method and Date of Examination April AO Admissions for International Students (English Basis) 12/08/16                                                                                                    |    |
| Application Fee 5000                                                                                                    |    |
| Payment Deadline 03/31/17                                                                                                    |    |
| Personal Information                                                                                                    | 1  |
| Name Ritsu Mei                                                                                                    |    |
| Name (Katakana)                                                                                                    |    |
| Gender Male                                                                                                    |    |
| Omission                                                                                                    |    |
| Academic Standing Graduate of an Institution Outside of Japan                                                                                                    | 50 |
| Status Expected to graduate                                                                                                    |    |
| High School Code 52000E                                                                                                    |    |
| High School Name ABC Foreign Language High School                                                                                                    |    |
| Hich School Course                                                                                                    |    |
| Founder of High School Private                                                                                                    |    |
| (Estimated) Graduation Date 2017/06                                                                                                    |    |
|                                                                                                    |    |

Click on "< Back" to return to the previous screen if you need to make any changes. Note: Once you click on "Register", your information cannot be

changed anymore. If you need to make any changes after you have clicked on "Register", contact the International Admissions Office.

# **Procedure 13 Completion of Application Registration Details**

Confirm that the following screen is displayed, and click on the "Completed".

| [Ritsu-Mate My Page] > [Application Details Registration]                                                                                                    |                           |                               |               |                                                |                                                |  |  |  |
|----------------------------------------------------------------------------------------------------|---------------------------|-------------------------------|---------------|------------------------------------------------|------------------------------------------------|--|--|--|
| Confirmation of User<br>Policy                                                                                                    | Semester Of<br>Enrollment | College                       | Department    | Major/Course                                   | Admission Method<br>and Date of<br>Examination |  |  |  |
| Application Fee                                                                                                    | Personal<br>Information   | Information of High<br>School | Questionnaire | Confirmation of<br>Registration<br>Information | Completed                                      |  |  |  |
| Completion of Application Registration                                                                                                    |                           |                               |               |                                                |                                                |  |  |  |
| Your information has been registered.<br>Please complete payment of Application Fee(s) as well as transaction fee and submit Application Documents by designated deadlines. |                           |                               |               |                                                |                                                |  |  |  |

|--|

The top page will be displayed.

|                                                                                                    | inual   Logout                                       |
|----------------------------------------------------------------------------------------------------|------------------------------------------------------|
| 立命館大学 Ritsumeikan University Account<br>Na<br>2017-01-25T14:24:01.255307                                                                    | nt : EXP1000052<br>me : Ritsu Mate<br>[ADK10A0] [OT] |
| su-Mate My Page]                                                                                                    |                                                      |
| Ritsu Mate's Page                                                                                                    |                                                      |
| MESSAGE                                                                                                    |                                                      |
| < Go to message box >                                                                                                    |                                                      |
| MENU                                                                                                    |                                                      |
| ■ Admission                                                                                                    |                                                      |
| Register Application Information for Undergraduate Schools                                                                                  |                                                      |
| Register Application Information for Graduate Schools                                                                                       |                                                      |
| International Student Register                                                                                                    |                                                      |
| Pay Application Fee                                                                                                    |                                                      |
| Application Sheet & M ing Label Download                                                                                                    |                                                      |
| Inquiry  If you have a foreign nationality, make sure to continue with STE Student Information Registration (except for Special Rermanent F | P 3-2 : Internatio                                   |
| Inquiry for Admission                                                                                                    |                                                      |